## Компьютерный практикум №8

## Компьютерный анализ работы строительных конструкций при колебаниях

В практике выполнения экспериментальных исследований существуют задачи, связанные с определением динамических нагрузок и напряжений в элементах конструкций. К их числу относят натурные испытания, одной из задач которых является определение исходных данных по динамическим нагрузкам, необходимым для поверочных расчетов долговечности и вероятности безотказной работы элементов строительных конструкций. При проведении таких испытаний для экспериментального определения динамических нагрузок напряжений И В элементах строительных конструкции наибольшее распространение получили способы измерения, основанные на использовании тензорезисторов (тензометрических датчиков омического сопротивления). Установка тензорезисторов на поверхность строительных конструкций предполагается в наиболее нагруженных местах.

Использование современных расчетных комплексов позволяет помогать в оперативном решении похожих задач. Реализацию основ расчета на гармоническое воздействие рассмотрим на примере применения ПК ЛИРА-САПР.

## Особенности расчета на гармоническое воздействие

При использовании метода разложения движения по формам собственных колебаний динамические инерционные силы, действующие на систему, представляются в виде синусоидальной и косинусоидальной составляющих S' и S'':

$$S'_{j} = m_{j} \cdot \sum_{i=1}^{k_{f}} \beta'_{i} \cdot \varphi_{ij}; \ S''_{j} = m_{j} \cdot \sum_{i=1}^{k_{f}} \beta''_{i} \cdot \varphi_{ij}.$$

Где

$$\beta'_{i} = \lambda_{i} \cdot \frac{\sum_{j=1}^{n} P_{j} \cdot \varphi_{ij}}{(\lambda_{i}^{2} + \gamma^{2} \cdot r_{i}^{2}) \cdot \sum_{j=1}^{n} m_{j} \cdot \varphi_{ij}^{2}}; \ \beta''_{i} = r_{i} \cdot \gamma \cdot \frac{\sum_{j=1}^{n} P_{j} \cdot \varphi_{ij}}{(\lambda_{i}^{2} + \gamma^{2} \cdot r_{i}^{2}) \cdot \sum_{j=1}^{n} m_{j} \cdot \varphi_{ij}^{2}};$$
$$\lambda = 1 - r_{i}^{2}; \ r_{i} = \theta/\omega_{i}.$$

Где

i=(1, 2, 3...kf) – количество рассматриваемых форм колебаний; j=(1, 2, 3...n) – количество степеней свободы;

m<sub>j</sub> – масса, действующая по направлению j-й степени свободы; φ<sub>ij</sub> – ордината i-й формы по направлению j-й степени свободы; P<sub>j</sub> – амплитуда гармонической нагрузки по j-й степени свободы; γ – коэффициент неупругого сопротивления материала; θ – частота изменения гармонической нагрузки;

ω<sub>i</sub> – собственная частота колебаний по i-й форме.

При этом амплитудные (максимальные) значения усилий буду равны:

Где N'и N'' – обобщенные усилия от синусоидальной и косинусоидальной составляющих S' и S''.

В ПК ЛИРА-САПР расчет на гармоническую нагрузку, при использовании разложения по формам собственных колебаний, реализован в модулях 24 и 28. Модуль 24 позволяет выполнять расчет на заданную частоту вынужденного воздействия θ (режим установившихся колебаний), а также с учетом прохождения через резонанс (режим остановка/пуск).

В случае учета предшествующих частот расчет выполняется на заданную частоту  $\theta$ , а также на значения  $\theta i=\omega_i$ , где  $\omega_i$  – значения собственных частот колебаний для которых  $\omega_i < \theta$ . Т.е. частота вынужденного воздействия приравнивается к собственным частотам системы в диапазоне от  $\omega_1$  до  $\omega_i < \theta$ .

Если учитываются предшествующие частоты (наличие опции «Учет частот, предшествующих»), то в результате получаются несколько вариантов S' и S'', последним из которых будет вариант от заданной

частоты. Все эти варианты должны быть взаимоисключающими – они не могут возникать одновременно. Это можно учесть в РСУ, назначив для гармонического загружения взаимоисключение (даже если оно одно), при этом все варианты данного загружения будут взаимоисключающими между собой.

Модуль 28 позволяет выполнять расчет на заданную частоту вынужденного воздействия θ с учетом частотных зон:

При расчете на гармонические нагрузки должна учитываться возможная погрешность в определении собственных частот, связанная с неточностью исходных данных.

Пример 1. Требуется определить динамические силы S' и S'' для консоли с двумя массами (m<sub>1</sub>=3m, m<sub>2</sub>=m) при установившихся колебаниях системы с резонансной частотой θ=ω<sub>2</sub>. Коэффициент неупругого сопротивления γ=0.1.

Теоретическое решение представлено в учебнике А. Ф. Смирнова, А. В. Александрова и др. «Строительная механика. Динамика и устойчивость сооружений». – М.: Стройиздат, 1984.стр. 122-123.

Ниже представлены графические результаты решения.

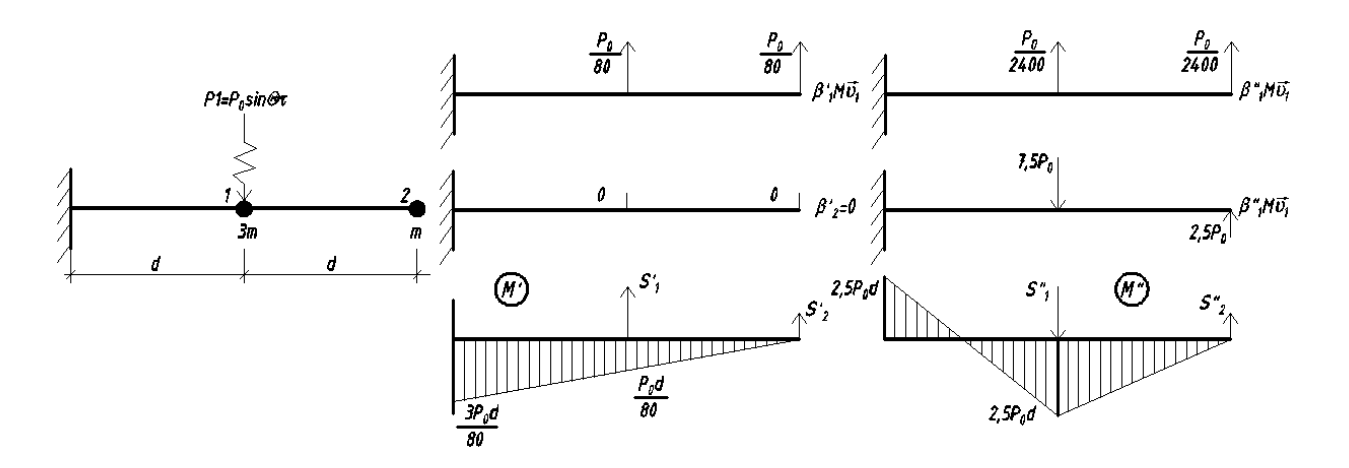

Принимаем что EI=10000 тс\*м<sup>2</sup>, вес массы 1 Q<sub>1</sub>=3тс, вес массы 2 Q<sub>2</sub>=1тс, амплитуда гармонической нагрузки P<sub>01</sub>=1тс,  $\theta = \omega_2 = 271.25$  рад/с, d=2м.

Создадим расчетную модель в ЛИРА-САПР. Создадим файл с названием – *Гармонические колебания*. Признак схемы выберем – 2 (три степени свободы в узле).

| Описание схемы                       |                                                                        | 23                            |
|--------------------------------------|------------------------------------------------------------------------|-------------------------------|
| Признак схемы<br>2 - Три степен      | ы<br>и свободы в узле (перемещения XZ,Uy)X 💌                           | <ul><li>✓</li><li>?</li></ul> |
| Имя задачи Г                         | армонические колебания балки<br>] Результаты расчета в отдельной папке |                               |
| Описание задачи<br>(до 255 символов) |                                                                        | *                             |
|                                      |                                                                        | Ŧ                             |

Создадим стержень длиной 4м и разобьем его на 20 элементов.

Введем жесткое закрепление стержня в первом узле.

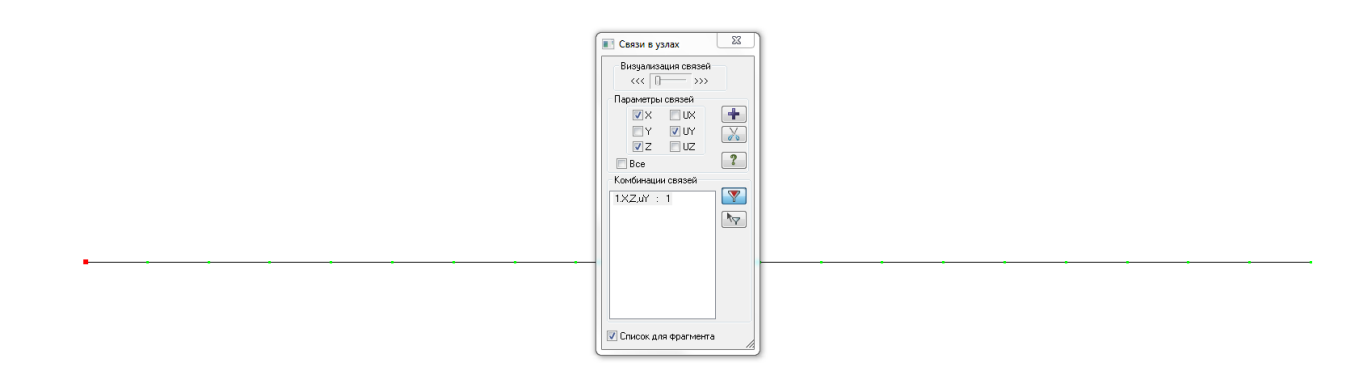

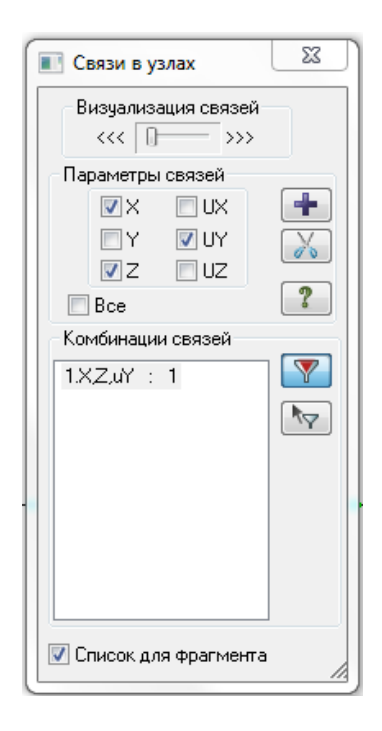

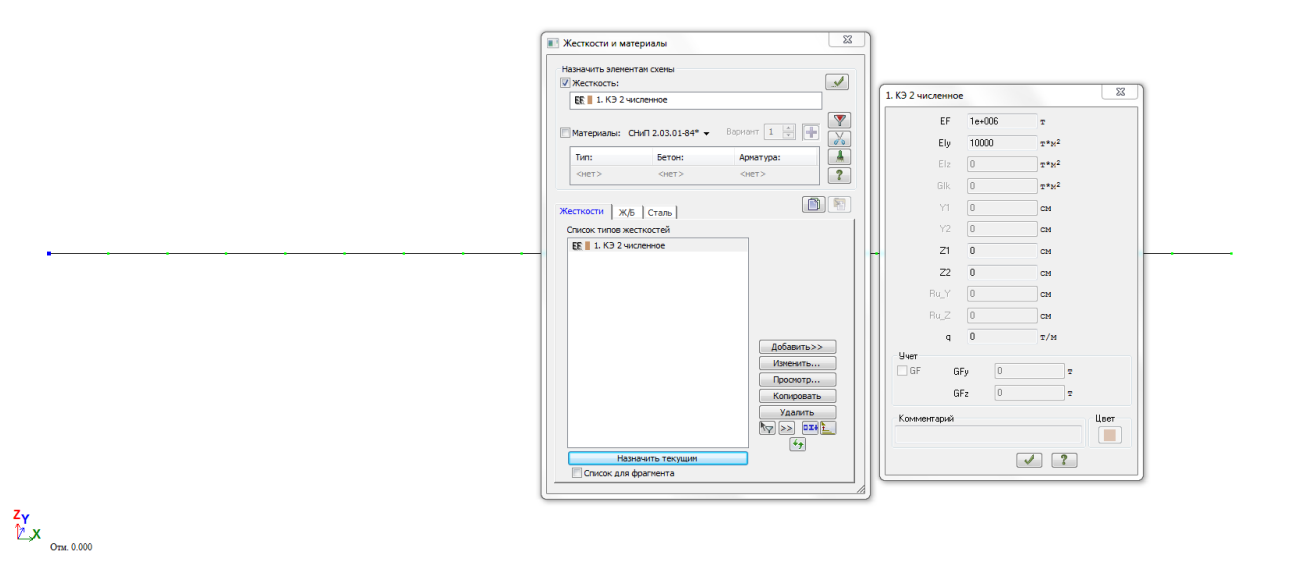

| 1. КЭ 2 численное       | 2            | ×    |
|-------------------------|--------------|------|
| EF                      | 1e+006       | т    |
| Ely                     | 10000        | T*M2 |
| Elz                     | 0            | T*M2 |
| Gik                     | 0            | T*M2 |
| Y1                      | 0            | СМ   |
| Y2                      | 0            | СМ   |
| Z1                      | 0            | СМ   |
| Z2                      | 0            | СМ   |
| Ru_Y                    | 0            | СМ   |
| Ru_Z                    | 0            | СМ   |
| q                       | 0            | т/м  |
| - Учет<br>— GF GI<br>GI | Fy O<br>Fz O | T    |
| Комментарий             |              | Цвет |
|                         |              | / ?  |

Создадим 1-е загружение. Для этого на расстоянии 2 м от опорного узла приложим статическую силу 3 т. На расстоянии 4м от опорного узла (свободный конец балки) приложим силу 1т. Для этого в окне – Задание нагрузок – введем данные значения усилий в направлении глобальной оси Z для указанных узлов.

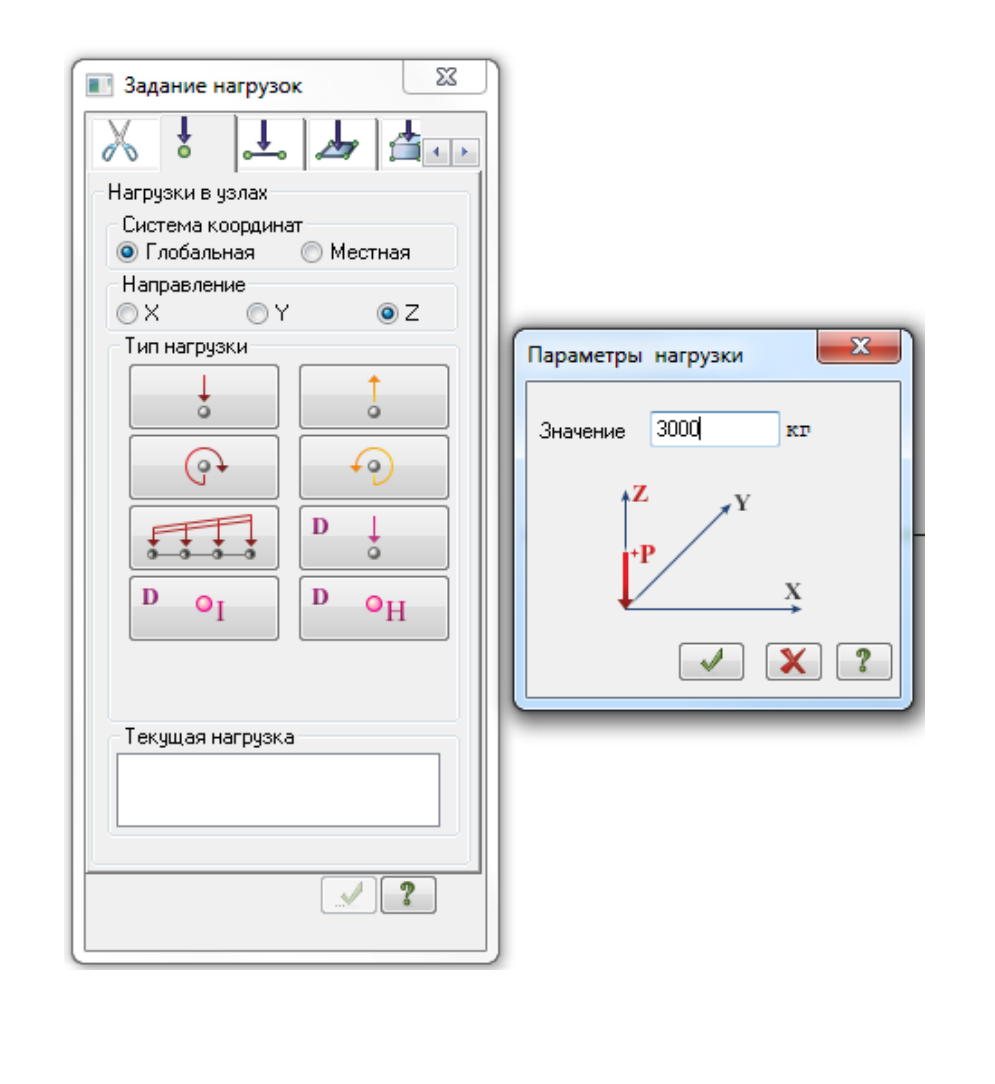

| 3e+003 |  |       |  |  |  |  |  |  |       |  |        |
|--------|--|-------|--|--|--|--|--|--|-------|--|--------|
|        |  |       |  |  |  |  |  |  |       |  | 1e+003 |
| •      |  | · · · |  |  |  |  |  |  | <br>- |  | ¥      |

<u>Создадим 2-е загружение</u>. Для этого во вкладке – *Расчет* – нажмем на кнопку – *Учет статических загружений*. В появившемся окне – *Формирование динамических загружений* - необходимо нажать кнопку «+», затем указать номер динамического загружения – 2; номер соответствующего ему статического загружения – 1; коэффициент преобразования – 1. После этого нажать кнопку – *Подтвердить*.

| ование                  | Расширенное ре                                                                                            | едактирование                    | Расче                 | т Аналі                |  |  |  |  |
|-------------------------|----------------------------------------------------------------------------------------------------|----------------------------------|-----------------------|------------------------|--|--|--|--|
| хор<br>я<br>Табл<br>заг | ружений Динамика                                                                                          | ∑N<br>→==+<br>Учет<br>напряжений | Таблица<br>РСУ<br>РСУ | Èo T<br>D<br>Q<br>Qon. |  |  |  |  |
| Форм                    | ирование динами                                                                                           | ических загруже                  | ений из               | 22                     |  |  |  |  |
| Сфс<br>@ -<br>© -       | Сформировать матрицу масс на основании:<br>• загружения (код 1)<br>• плотности элементов (код 2)          |                                  |                       |                        |  |  |  |  |
|                         | № динамического загружения 2<br>№ соответствующего 1<br>статического загружения<br>Козф. преобразования 1 |                                  |                       |                        |  |  |  |  |
| Сводна                  | ая таблица :                                                                                              |                                  |                       | = 11                   |  |  |  |  |
| N²д⊮<br>2               | ин. з № стат<br>1                                                                                         | Казфф.<br>1                      | Код<br>1              |                        |  |  |  |  |
|                         |                                                                                                    |                                  |                       |                        |  |  |  |  |
|                         | 1                                                                                                    | "                                | ,<br>,<br>,<br>,      | ?                      |  |  |  |  |

Далее необходимо создать таблицу динамических загружений. Для этого нажмем на кнопку – Таблица динамических загружений. В появившемся окне необходимо последовательно ввести следующие данные: № строки характеристики – 1; номер загружения – 2; Наименование воздействия – 24 или 28. Количество учитываемых форм колебаний – 2. Нажать на кнопку – Параметры. В появившемся окне – Параметры расчета на гармоническое воздействие – ввести коэффициент 0.1 (для железобетона); вынужденная частота внешнего воздействия – 271.25 рад/сек. В случае гармонического зонального воздействия (28) ввести погрешность в определении частоты – 25.0%. Во всех случаях перед выходом из окон нажимаем – Подтвердить.

| 3a                                                                                              | адани  | е характеристик  | с для расч | чета на динами | ческие воздействия          |  |  |
|-------------------------------------------------------------------------------------------------|--------|------------------|------------|----------------|-----------------------------|--|--|
| N строки характеристик 1 📄 🗐 🗐 🖌<br>N загружения 2                                              |        |                  |            |                |                             |  |  |
| Наименование воздействия Гармоническое зональное (28) 🗸                                         |        |                  |            |                |                             |  |  |
| Количество учитываемых 2<br>форм колебаний 2<br>N соответствующего ста-<br>тического загружения |        |                  |            |                |                             |  |  |
| Ma                                                                                              | трица  | масс             | ۲          | Диагональная   | 🔘 Согласованная             |  |  |
| Свод                                                                                            | цная т | аблица для расче | та на дина | амические возд | ействия                     |  |  |
| #                                                                                               | Nº.    | Имя загруже      | Тип        | Параметры      | Параметры динамического воз |  |  |
| 1                                                                                               | 2      | Загружение 2     | ГАРМ       | 28 2 0 0 0     | 0.1 271.250 0.250           |  |  |
| 2                                                                                               |        |                  |            |                |                             |  |  |
|                                                                                                 |        |                  |            |                |                             |  |  |
| ۲.                                                                                              |        |                  | 11         |                | 4                           |  |  |

| Параметры расчета на гармоническое воздейс                  |  |  |  |  |  |  |  |  |  |  |
|-------------------------------------------------------------|--|--|--|--|--|--|--|--|--|--|
| Казффициент неупругого сопротивления                        |  |  |  |  |  |  |  |  |  |  |
| К = 0.1 (железобетон) -                                     |  |  |  |  |  |  |  |  |  |  |
| Вынужденная частота внешнего 271.250 воздействия, [рад/сек] |  |  |  |  |  |  |  |  |  |  |
| Погрешность в определении частоты 25.0 %                    |  |  |  |  |  |  |  |  |  |  |
| ✓ 🗶 ?                                                       |  |  |  |  |  |  |  |  |  |  |

Выберем с помощью команды – Отметка узлов – узел балки на расстоянии 2м от опорного узла балки. Далее необходимо в закладке - Создание и редактирование в меню – Создание нагрузок - нажать на кнопку – Гармоническая нагрузка в узле. В появившемся окне необходимо ввести амплитуду воздействия 1000 кг. Нажать – Подтвердить.

| Гармоническая нагрузка в узле                                           |  |  |  |  |  |  |  |
|-------------------------------------------------------------------------|--|--|--|--|--|--|--|
| Дополнительная масса в узле 🚺 кг<br>Направление нагрузки<br>🔿 Х 💿 Ү 💿 Z |  |  |  |  |  |  |  |
| Закон действия нагрузки                                                 |  |  |  |  |  |  |  |
|                                                                         |  |  |  |  |  |  |  |
| 🔘 COS 🛛 💿 SIN                                                           |  |  |  |  |  |  |  |
| Амплитуда воздействия 1000 кг                                           |  |  |  |  |  |  |  |
| Сдвиг фазы 0                                                            |  |  |  |  |  |  |  |
| ✓ 🗶 ?                                                                   |  |  |  |  |  |  |  |

В результате создается гармоническое загружение в виде розового кружка в выбранном узле.

Загружение 2 Массы собраны из загружений: 1

Выполняем расчет и переходим к анализу полученных форм и частот колебаний.

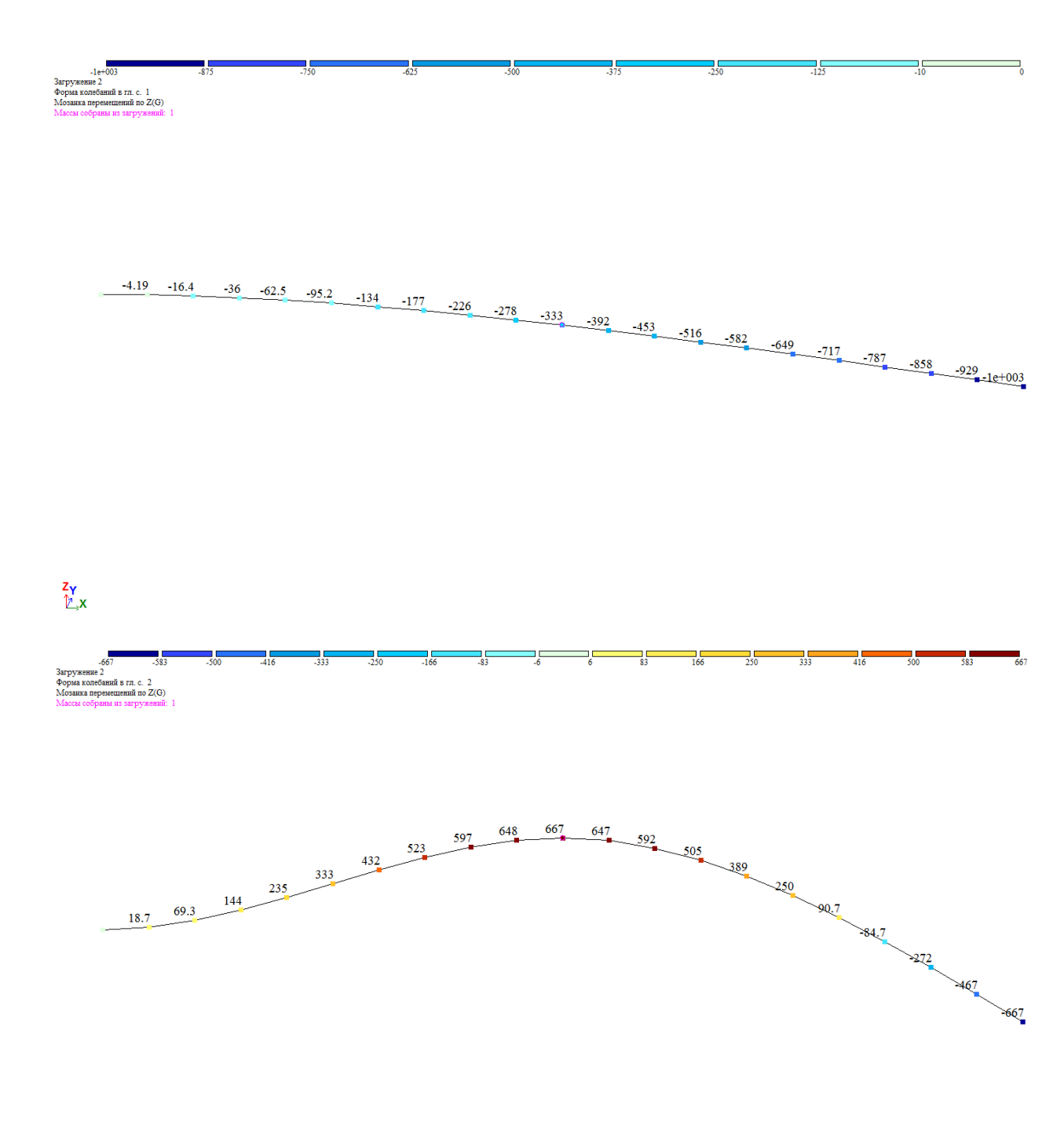

## Zγ ⊉\_,x

Для просмотра численных табличных значений полученных результатов в закладке – *Анализ* - войдем в раздел –*Таблицы* - *Документация* – *Интерактивные таблицы*. В появившемся окне – *Редактор форм* запросим таблицу – *Частоты*. В результате получим результаты полученных расчетов.

| Частоты  | Частоты собственных колебаний |                |                         |                 |               |  |  |  |  |  |
|----------|-------------------------------|----------------|-------------------------|-----------------|---------------|--|--|--|--|--|
|          |                               |                | Частоты                 |                 |               |  |  |  |  |  |
| № загруж | № формы                       | Собст.значения | Круг.частота<br>(рад/с) | Частота<br>(Гц) | Период<br>(с) |  |  |  |  |  |
| 2        | 1                             | 0.017          | 59.193                  | 9.421           | 0.106         |  |  |  |  |  |
| 2        | 2                             | 0.004          | 271.255                 | 43.172          | 0.023         |  |  |  |  |  |
| 2        | 3                             | 0.001          | 1067.719                | 169.933         | 0.006         |  |  |  |  |  |
| 2        | 4                             | 0.000          | 2652.438                | 422.149         | 0.002         |  |  |  |  |  |

Далее можем проанализировать результаты по составляющей S1. Посмотреть эпюры поперечных сил  $Q_{s1}$  и эпюры моментов  $M_{s1}$ .

Загружение 2 Составляющая S1 Этюра Q2 Единицы измерения - т Массы собраны из загружений: 1

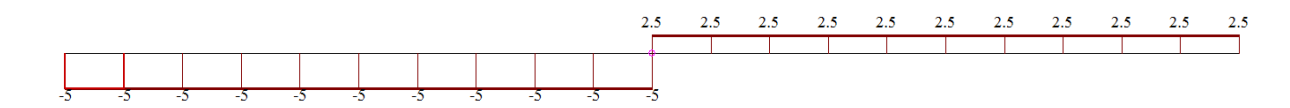

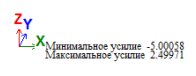

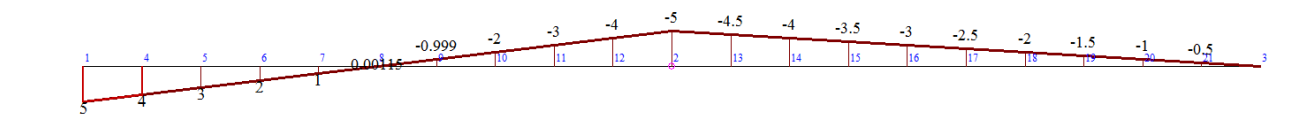

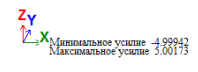

Также можно посмотреть числовые значения инерционных сил для выбранных узлов. Для этого отметим узлы 2 и 3. Через закладку *Анализ – Документация - Редактор форм* запросим таблицу – *Инерция*.

Загружение 2 Составляющая \$1 Массы собраны из загружений: 1

Zγ ⊉\_,x

13 14 

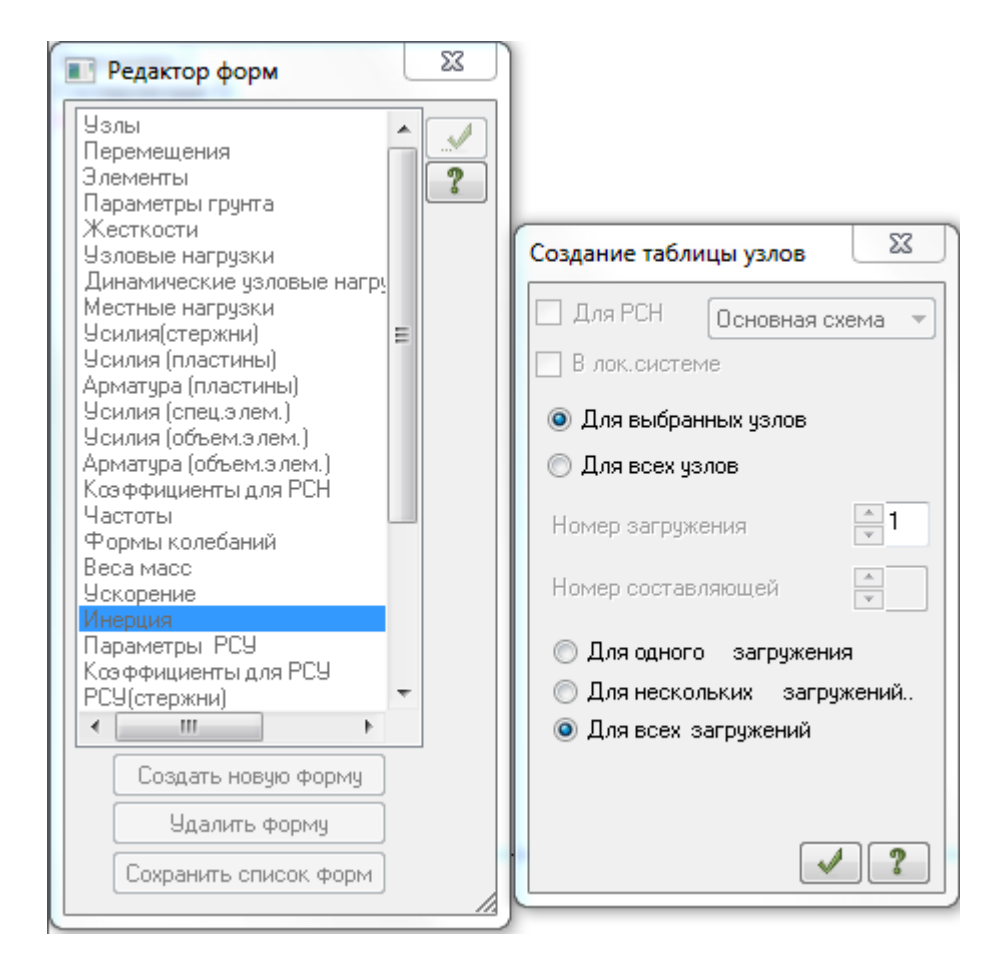

В данной таблице отображены искомые значения динамических нагрузок. В центральном узле 2 данная нагрузка составляет <u>-7.5m</u>; в крайнем правом узле 3 нагрузка составляет <u>2.5m</u>.

| Инерци | онные си |         |                  |          |          |             |             |             |
|--------|----------|---------|------------------|----------|----------|-------------|-------------|-------------|
|        |          |         | Инерционные силы |          |          |             |             |             |
| № узла | № загруж | Составл | Х<br>(т)         | Ү<br>(т) | Z<br>(T) | UX<br>(т*м) | UY<br>(т*м) | UZ<br>(т*м) |
| 2      | 2        | D1      | 0.000            | 0.000    | - 7.500  | 0.000       | 0.000       | 0.000       |
| 3      | 2        | D1      | 0.000            | 0.000    | 2.500    | 0.000       | 0.000       | 0.000       |

Результаты расчета и направление действия сил можно визуализировать. Для этого, предварительно выбрав данные два узла, зайдем в закладку – *Расширенный анализ*. Нажмем кнопку – *Рассчитать нагрузку на фрагмент*. Активировать кнопку – *сила по Z*.

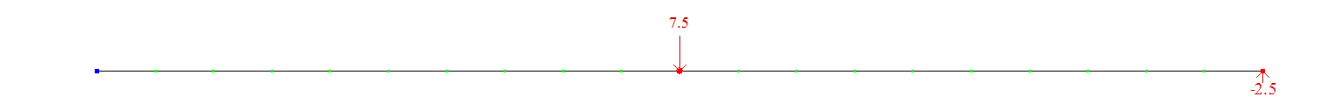

Zγ ⊉\_x

Таким образом, на примере данного компьютерного практикума и применения расчетного комплекса появилась возможность достаточно быстро анализировать подобные задачи, которые относятся к экспериментальным методам в строительной механике.